## 한국화원협동조합연합회

# 꽃누리 리본 프로그램 매뉴얼

## 설치 메뉴얼

설치파일 Setup.exe 파일을 실행하시면 아래의 화면이 나옵니다.

그러면 아래와 같은 로그인 화면이 나타납니다. 아이디와 비밀번호를 입력하시고 로그인 클릭 또는 엔터를 하시면 됩니다.

| 🚺 한국화원협동조합 🛛 🗙 |
|----------------|
| <b>FFC</b>     |
| 아이디 :          |
| 비밀번호:          |
| 조합원가입          |
| 로그인            |
|                |

처음설치 후에는 프린터 설정 화면이 나타납니다. 설치되어 있는 기본프린터가 나타납니다.

EPSON M105 프린터 사용자는 M105프린터 사용자 설치 체크를 클릭하셔야 합니다.

## 닫음을 클릭하시고

| 5 | AWP PrinterAssist for Hypot RibbonEdit 1.0 설치 |      |    | _ | $\Box$ $\times$ |
|---|-----------------------------------------------|------|----|---|-----------------|
|   |                                               |      |    |   |                 |
|   |                                               |      |    |   | 10              |
|   | 완료                                            |      |    |   |                 |
|   |                                               |      |    |   |                 |
|   |                                               |      |    |   |                 |
|   |                                               |      |    |   |                 |
|   |                                               |      |    |   |                 |
|   |                                               |      |    |   |                 |
|   |                                               |      |    |   |                 |
|   |                                               |      |    |   |                 |
|   |                                               |      |    |   |                 |
|   |                                               |      |    |   |                 |
|   |                                               |      |    |   |                 |
| 닐 | 소프트 설치 시스템 v3,01                              |      |    |   |                 |
|   |                                               | < 뒤로 | 닫음 |   | 취소              |

그러면 아래와 같은 설치 화면이 나타납니다.

| 🔣 프린터 설정                                                                                                    | —                                  |                            | $\times$ |
|----------------------------------------------------------------------------------------------------|------------------------------------|----------------------------|----------|
| 프린터 설정                                                                                                    |                                    |                            |          |
| EPSON M105 Series ~<br>좌축여백(리본가이드 너비) : 35<br>[ M105프린터 사용자 설치 체크                                                                                                    | mm                                 |                            |          |
| 인쇄 후 떨어내기(M105사용사): 16<br>확인                                                                                                    | cm                                 |                            |          |
| - M105 인쇄시 -<br>리본의 잔여길이는 인쇄하려는 길이와 인쇄후 밀어<br>다 길어야 합니다. 만약 잔여길이가 짧은 경우, "리본<br>고, 새 리본으로 교체한 후 사용해야 합니다.<br>만약, 리본잔여길이가 짧은 상태에서 인쇄를 하여 문<br>을 때, 리본을 재 장착하고 프린터를 껏다가 켜고 사 | 내기 길이의<br>잔여 배출<br>제가 발생<br>용하셔야 1 | 의 합보<br>"을 하<br>하였<br>합니다. |          |

| 🚺 프린터 설정                                                                                                    | _                                |                             | $\times$ |
|----------------------------------------------------------------------------------------------------|----------------------------------|-----------------------------|----------|
| 프린터 설정                                                                                                    |                                  |                             |          |
| EPSON M105 Series ~<br>좌축여백(리본가이드 너비) : 35<br>[ M105프린터 사용자 설치 체크<br>인쇄 후 밀어내기(M105사용자): 16                                                                                | mm                               |                             |          |
| 확인                                                                                                    |                                  |                             |          |
| - M105 인쇄시 -<br>리본의 잔여길이는 인쇄하려는 길이와 인쇄후 밀어<br>다 길어야 합니다. 만약 잔여길이가 짧은 경우, "리본<br>고, 새 리본으로 교체한 후 사용해야 합니다.<br>만약, 리본잔여길이가 짧은 상태에서 인쇄를 하여 문<br>을 때, 리본을 재 장착하고 프린터를 껏다가 켜고 사 | 내기 길이의<br>잔여 배출<br>에가 발생<br>용하셔야 | 의 합보<br>**을 하<br>하였<br>합니다. |          |

처음 실행시에는 아래와 같은 프린터 설정 화면이 나타납니다.

아이디와 비밀번호를 입력하시고 엔터를 하시거나 로그인 버턴을 클릭

로그인 화면이 나타납니다.

| 🚺 한국화원협동조합 🛛 🗙    |  |
|-------------------|--|
|                   |  |
| OFOLEI : testtest |  |
| 비밀번호: •••••       |  |
| 조합원가입             |  |
| 로그인               |  |
|                   |  |

프로그램을 실행하시면

설정된 기본프린터명이 나옵니다.

해당프린터가 아니면 ▽을 클릭하여 해당프린터를 선택하시면 됩니다.

지원되는 프린터는

윈도 XP에서는 HP 비지니스 1000 계열 / 윈도 7~10 에서는 Epson M105로 제한이 됩니다.

좌측여백은 프린터에 설치되어 있는 우측 가이드의 너비를 의미합니다.

설치되어 있는 가이드의 너비를 확인하시고 입력을 하시면 됩니다.

Epson M105 사용자께서는 (HP프린터 사용자는 해당하지 않습니다.)

연속용지를 사용하기위해서 M105프린터 사용자 설치 체크를 하셔야 합니다.

네트웍프린터는 지원이 되지 않습니다.

프린터 케이블이 프로그램이 설치된 컴퓨터와 직접 연결이 되어 있어야 합니다.

체크박스를 클릭하시면 아래와 같은 화면 프린터 드라이버 설치파일이 실행이 됩니다.

예를 클릭하시면 됩니다. (윈도 운영 버전에 따라 다르게 나타납니다.)

| 🚱 사용자 계정 컨트롤                         | ×                  |
|--------------------------------------|--------------------|
| 다음 프로그램이 이 컴퓨터를 변경할 수<br>하시겠습니까?     | 있도록 허용             |
| 사용자 계정 커트로 🗸                         | Windows 7          |
| 게시자를 알 수 없는 이 앱이 디바이스를 변             |                    |
| 경할 수 있도록 허용하시겠어요?                    | 아니요(N)             |
| HypotRibbonInstaller.exe             | <u>림이 표시될 때 변경</u> |
| 게시자: 알 수 없음<br>파일 원본: 이 컴퓨터의 하드 드라이브 |                    |
| 자세한 내용 표시                            |                    |
| 예 아니요                                |                    |
|                                      |                    |

보안프로그램이 설치되어 있는 프로그램의 경우 보안경고 메시지가 나타납니다.

아래의 경우는 안랩V3의 경우입니다.

| AhnLəb V3 365 Clinic                                                                           | $\times$ |
|------------------------------------------------------------------------------------------------|----------|
| (!) 프로그램 실행 알림                                                                                 |          |
| 클라우드 평판과 행위를 기반으로 파일의 실행을 탐지했습니<br>다.<br>파일 경로: <u>c:\Users\U\AppData\Loc\RERibbonSetup.ex</u> | e<br>e   |
| 상세 정보 🤝                                                                                        |          |
| 파일 처리 방법을 선택하십시오. (i)                                                                          |          |
| 어용<br>                                                                                         |          |
| 확인                                                                                             |          |
| 1/1 <                                                                                          | >        |

허용을 선택하시고 확인을 클릭해주시면 됩니다.

그러면 아래와 같이 프린터 드라이브 설치가 완료되어 집니다.

닫음을 클릭하시면 됩니다.

| 5 | AWP PrinterAssist for Hypot RibbonEdit 1.0 설치 | _ |    |
|---|-----------------------------------------------|---|----|
|   |                                               |   |    |
|   | 완료                                            |   |    |
|   |                                               |   |    |
|   |                                               |   |    |
|   |                                               |   |    |
|   |                                               |   |    |
|   |                                               |   |    |
|   |                                               |   |    |
|   | !소프트 설치 시스템 ∨3,01<br>< 뒤로 닫음                  |   | 취소 |

인쇄 후 밀어내기는 인쇄 후 리본울 잘라내기 위해 리본을 추가적으로 라인피드를 하는 것입니다.

기본설정으로 16Cm로 되어 있으며 그대로 사용하시면 됩니다.

그리고 확인을 하시면 프린터 설치 및 설정이 완료 되어진 것입니다.

차후, 좌측여백 밀어내기를 변경하시려면 프로그램의 메뉴 좌측 프린터 설치 및 설정을 클릭하셔서 수정을 하시면 됩니다.

프린터 환경설정이 끝난 것입니다.

확인을 클릭하시면 됩니다.

# 프로그램 사용법

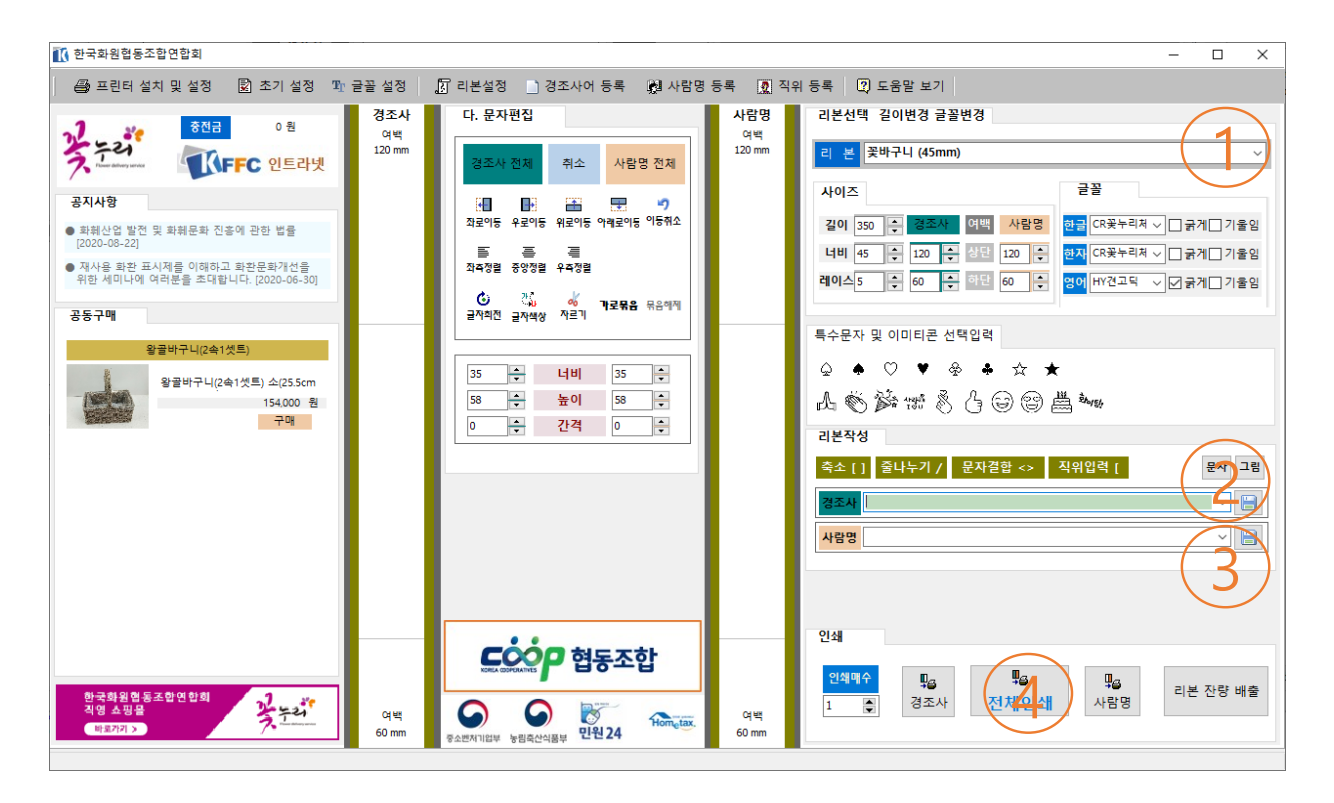

## 기본적 사용법

①에서 리본을 사용할 리본을 선택
 ②에서 경조사 내용을 입력, 또는 ▽을 클릭하여 경조사를 선택
 ③에서 사람명을 직접입력, 또는 ▽을 클릭하여 사람명을 선택
 ④ 전체인쇄를 클릭하시면 리본이 인쇄가 됩니다.

# 기본설정

상단메뉴 기본 설정을 클릭하시면 아래와 같은 화면이 나타납니다.

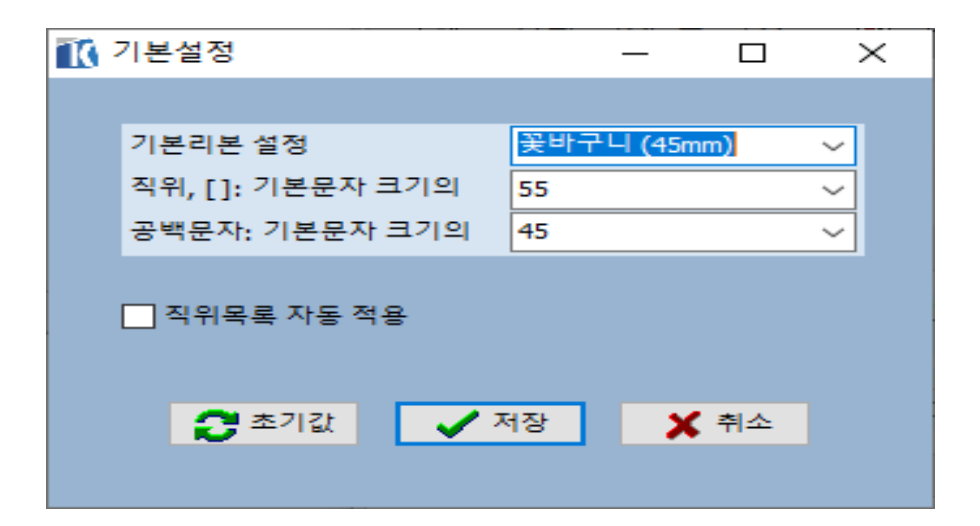

기본 리본 설정을 자주사용하시는 리본을 선택하여 두시면

프로그램이 실행이 되었을 때, 자동으로 해당 리본을 선택하여 사용하실 수 있습니다.

직위, []는 리본에서 설정된 기본 글자의 크기 대비 사이즈의 %입니다.

수치가 55는 리본의 기본 글자의 크기가 100%일때 55%의 크기로 축소됨을 의미합니다.

공백 문자의 크기는 띄워쓰기의 사이즈를 의미하며 45는 기본글자크기의 45%를 의미합니다.

다른 수치를 선택하셔도 됩니다.

직위 목록 자동 적용을 체크 해두시면

등록된 직위가 있으면 자동으로 직위의 사이즈가 설정이 됩니다.

예를 들어 '대표이사'가 등록되어 있다면 '대표이사 홍길동'을 사람명에 입력을 하시면 자동으로 위에서 설정한 직위의 크기로 됩니다.

# 글꼴 설정

메뉴의 글꼴 설정을 클릭하시면 아래와 같은 화면이 나타납니다.

| 🔣 fmUserFont                                                                                                    |    | -                                                                        | _                |    | $\times$ |
|----------------------------------------------------------------------------------------------------|----|--------------------------------------------------------------------------|------------------|----|----------|
| Image: Non-Sector Sector | >> | 자주사용하는<br>CR꽃누리체A<br>HY견고딕<br>HY헤드라인M<br>Tahoma<br>궁서체<br>휴먼둥근헤드<br>휴먼옛체 | <u>글</u> 꼴<br>라인 |    | ×        |
|                                                                                                    |    |                                                                          |                  | 닫기 |          |

시스템글꼴에서 사용하실 글꼴을 선택하시고 >>버턴을 클릭하시면 자주사용하시는 글꼴에 추가가 되어집니다.

자주사용하는 글꼴에서 제외를 하시려면 우측의 자주사용하는 글꼴에서 제외할 글꼴을 선택하시고 <<버턴을 클릭하시면 됩니다.

## 리본 설정

상단메뉴에서 리본 설정을 클릭하시면 아래와 같은 화면이 나타납니다.

| 리본 설정                                                |          |             |    | _                |    | ×  |
|------------------------------------------------------|----------|-------------|----|------------------|----|----|
| 리본리스트                                                |          |             |    |                  |    |    |
| <mark>꽃바구니 (45mm)</mark><br>동양난 (53mm)<br>서양난 (62mm) |          |             |    | 길이 단위            | mm |    |
| 관엽특소 (75mm)<br>관엽특중 (100mm)                          | 리본명      | 꽃바구니 (45mm) |    | 🗌 영정리본           |    |    |
| 관업조 (115mm)<br>관업중 (134mm)                           | 리본길이     | 350         | 한글 | CR꽃누리체A          |    | ~  |
| 관업내 (142mm)<br>관업3단 (165mm)                          | 리본 너비    | 45          | 한자 | CR꽃누리체A          |    | ~  |
| 확환3단 (165mm)<br>확환 (165mm)                           | 레이스      | 5           | 영어 | HY견고딕            |    | ~  |
| 공단(45mm)<br>공단(65mm)                                 |          |             |    |                  |    |    |
| 영정바구니 (63mm)<br>영정바구니 (88mm)                         | 경조사 상단여백 | 120         |    | 글자너비             | 35 |    |
|                                                      | 경조사 하단여백 | 60          |    | 글자높이             | 58 |    |
|                                                      | 사람명 상단여백 | 120         |    | 글자너비             | 35 |    |
|                                                      | 사람명 하단여백 | 60          |    | 글자높 <sup>0</sup> | 58 |    |
|                                                      |          |             |    |                  |    |    |
| 위로 아래로                                               | 추가 :     | 수정 삭제       | 저장 | 취소               | E  | 27 |
|                                                      |          |             |    |                  |    |    |

좌측 리본을 선택하시면 해당 리본의 정보가 나타납니다.

**만약 리본 정보의 길이 등을 수정하시려면 수정 버턴을 클릭하시고 수정된** 내용을 저장하시면 됩니다. (길이단위는 mm입니다.)

**리본을 추가하시려면** 추가 버턴을 누르시면 아래와 같이 항목 내용이 없는 화면이 됩니다.

| 🗖 리본 설정                                          |               |          |       |    | _       |        | $\times$ |
|--------------------------------------------------|---------------|----------|-------|----|---------|--------|----------|
| 리본리스트                                            |               |          |       |    |         |        |          |
| <mark>용바구니 (45)</mark><br>동양난 (53mm<br>성양난 (62mm | nm)<br>າ)     |          |       |    | 길이 단위   | mm     |          |
| 관엽특소 (75m<br>관엽특중 (100                           | nm)<br>Dmm)   | 리본명      |       |    | 🗌 영정리본  |        |          |
| 관업조 (115m<br>관업중 (134m                           | m)<br>m)      | 리본길이     |       | 한글 | CR꽃누리체A | $\sim$ |          |
| 관엽내 (142m<br>관엽3단 (165r                          | m)<br>mm)     | 리본 너비    |       | 한자 | CR꽃누리체A | ~      |          |
| 화환3단 (165r<br>화환 (165mm)                         | mm)           | 레이스      |       | 영어 | HY견고딕   | ~      |          |
| 공단(45mm)<br>공단(65mm)                             |               |          |       | _  |         |        |          |
| 영정바구니 (6<br>영정바구니 (8                             | 3mm)<br>88mm) | 경조사 상단여백 |       |    | 글자너비    |        |          |
|                                                  |               | 경조사 하단여백 |       |    | 글자높이    |        |          |
|                                                  |               | 사람명 상단여백 |       |    | 글자너비    |        |          |
|                                                  |               | 사람명 하단여백 |       |    | 글자높이    |        |          |
|                                                  |               |          |       |    |         |        |          |
| 위로                                               | 아래로           | 추가 =     | 수정 삭제 | 저장 | 취소      | 닫기     |          |

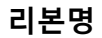

리본명은 기억하기 쉬운 이름으로 입력하시면 됩니다.

주로 사용될 리본명과 길이, 너비, 레이스를 입력하여 사용하시면 됩니다.

예)대형 꽃바구니 700mm 85mm 15mm

#### 리본길이

리본 길이는 경조사, 사람명의 리본 길이를 의미합니다. (2개를 합한 길이가 아님)

위의 예에서는 700을 입력하시면 됩니다.

최대길이는 3200까지 입니다.

#### 리본너비

리본의 너비를 입력하시면 됩니다.

위의 예에서 85를 입력하시면 됩니다.

#### 레이스

리본의 좌,우 측에 있는 레이스의 너비를 말합니다. 합한 것이 아니고 하나의 너비입니다.

위의 예에서 15를 입력하시면 됩니다.

레이스 너비를 입력하시면 길이, 너비, 레이스를 참조하여 글자의 크기가 자동 생성이 됩니다.

### 여백 설정

경조사, 사람명의 상단 하단의 여백의 길이를 입력하시면 됩니다. 상단 여백을 입력하시면 하단 여백도 같은 길이로 입력 되어집니다. 수정을 하셔도 됩니다.

### 폰트설정

한글, 한자, 영어(숫자)의 해당 폰트를 선택하시면 됩니다.

글꼴리스트는 자주 사용하는 글꼴에서 선정한 리스트입니다.

만약, 다른 폰트를 사용하시려면 자주 사용하는 글꼴에 먼저 등록을 하여야 합니다.

#### 입력 설정을 다하시고 저장 버턴을 클릭하시면 됩니다.

그러면 좌측 리본 리스트 하단에 방금 만든 리본명이 나타납니다.

자주 사용 될 것이라면 그 리본을 선택하고 위로 버턴을 클릭하여 리스트에서 나타날 위치를 조정하시면 됩니다.

#### 문자열 관리

메뉴에서 경조사어등록, 사람명 등록, 직위 등록을 클릭하시면 아래와 같은 화면이 나타납니다.

| -IA 문자열관리                                                           | —  |   | $\times$ |
|---------------------------------------------------------------------|----|---|----------|
| 경조사어 사람명 직위                                                         |    |   |          |
| 축123국ABC국<br>개원을 축하드립니다<br>問院을 교객도립니다                               |    | ^ |          |
| 개인전을 축하드립니다<br>건강하세요♥<br>결혼기념일 축하드립니다<br>結婚記念日 祝賀드립니다<br>고회를 축하드립니다 |    |   |          |
| 古稀를 祝賀드립니다<br>구순을 축하드립니다<br>九旬을 祝賀드립니다<br>극락왕생하소서:                  |    | ~ |          |
| 開院을 祝賀드립니다                                                          |    |   | ]        |
| 위로 아래로 추가 수정 삭제 닫기                                                  | 71 |   |          |

추가를 하시려면 하단의 입력 창에 입력을 하시고 입력 버턴을 클릭하시면 됩니다.

그러면 최하단에 추가한 내용이 리스트에 나타납니다.

리스트 위치를 수정하시려면 해당 문자열을 선택하시고 위로 버턴과 아래로 버턴을 클릭하여 위치를 설정하시면 됩니다.

기 입력되어 있는 문자열을 수정하시려면 해당 문자열을 선택하여 나타난 문자열 박스에서 수정을 하시고 수정 버턴을 클릭하시면 됩니다.

삭제를 하시려면 해당 문자열을 선택하시고 삭제 버턴을 클릭하시면 됩니다.

| _A 문자열관리                                              | _ | $\times$ |
|-------------------------------------------------------|---|----------|
| 경조사어 사람명 직위                                           |   |          |
| 국회의원 홍길동<br>한국화원협동조합[연합회장]이영록<br>한국화원협동조합[연합회장/대표]이영록 |   |          |
|                                                       |   |          |
|                                                       |   |          |
| 국회의원 홍길동                                              |   |          |
| 위로 아래로 추가 수정 삭제 닫                                     | 7 |          |

사람명 추가, 수정, 삭제, 위치변경 사용법도 경조사어와 동일합니다.

| .JA 문자열관리             | _  |   | $\times$ |
|-----------------------|----|---|----------|
| 경조사어 사람명 직위           |    |   |          |
| 대표                    |    | ~ |          |
| 【 代表 대표이사             |    |   |          |
| 代表理事                  |    |   |          |
| 대표이사/사장               |    |   |          |
| 대표이사/회장               |    |   |          |
| 代表理事/會長<br>  대표이사/분히장 |    |   |          |
| 代表理事/副會長              |    |   |          |
| 사장                    |    |   |          |
| 히자                    |    | ~ | ·        |
|                       |    |   |          |
| 代表理事/副會長              |    |   |          |
|                       |    |   |          |
| 위로 아래로 추가 수정 삭제 닫     | 21 |   |          |
|                       |    |   |          |
|                       |    |   |          |

직위 추가, 수정, 삭제, 위치변경 사용법도 경조사어와 동일합니다.

# 리본선택 길이변경 글꼴변경

|                                    |              | - 🗆 X                                                                                                    |
|------------------------------------|--------------|----------------------------------------------------------------------------------------------------|
| 國 사람명                              | 등록 🧕 직위      | 이 등록 😰 도움말 보기                                                                                                    |
|                                    | 사람명          | 리본선택 길이변경 글꼴변경                                                                                                    |
| 명 전체<br>의동취소<br>민<br>아레로정렬<br>묶음해제 | 역 백          | 리 본 꽃바구니 (45mm)<br>사이즈<br>길이 350 ← 경조사 여백 사람명<br>너비 25 ← 120 ← 상단 120 ← 한글 CR꽃누리저 ∽ 금 카 기울임<br>한글 CR꽃누리저 ∽ 금 카 기울임<br>한국 CR꽃누리저 ∽ 금 카 기울임<br>안머 HY견고딕 ∽ [ 국 개 ] 기울임 |
|                                    |              | 특수문자 및 이미티콘 선택입력                                                                                                    |
|                                    |              | 축소 [] 줄나누기 / 응나결합 <> 직위입력 [       문자으그림         경조사           사람명                                                                                                   |
| 합<br>Hom <sub>etax</sub>           | 여 백<br>60 mm | 인쇄<br>1 3 2 사 전체컨쇄 대출<br>1 2 1 1 1 1 1 1 1 1 1 1 1 1 1 1 1 1 1 1                                                                                                    |

## 현재 작업중인 리본의 사이즈 수정

"1"에서 리본은 선택하면

"2"에는 리본의 길이, 너비, 레이스가 나타납니다. 리본의 길이, 너비, 레이스를 변경을 할 수 있습니다. 여기서 수정 변경한 내용은 저장이 되지 않고 현재 작업하고 있는 리본에만 해당이 됩니다.

"3"에서는 경조사의 상하단의 여백 길이를 조정할 수 있고

"4"에서는 사람명의 상하단의 여백 길이를 조정할 수 있습니다.

역시 현재 작업하고 있는 리본에만 적용이 됩니다.

## 현재 작업중인 리본의 글꼴 수정(5)

"5"에서 현재 작업하고 있는 리본 전체의 글꼴을 변경을 할 수 있습니다. 한글의 글꼴은 한글에 해당이 되고, 한자의 글꼴은 한자에 해당이 됩니다. 영어의 글꼴은 영어와 숫자에 해당이 됩니다. 물론 여기서도 현재 작업하고 있는 리본에만 해당이 됩니다.

#### 특수문자 및 이모티콘 선택입력 (6,7)

경조사 및 사람명 입력 창에서 **커서가 있는 위치에** "6","7"에 있는 특수문자나 이모티콘을 클릭하시면 해당 내용이 입력됩니다. "7"의 이모티콘을 클릭하시면 입력 창에는 つ,으,으 ... 형태로 나타납니다. 개의치 않으셔도 됩니다. 입력박스에서 그림을 출력할 수 없기에 대체 문자로 사용 되는 것입니다.

#### 경조사 및 사람명 입력창에서 사용하는 특수 태그들(8)

'[' ']' 사이의 글은 기본설정에서 설정한 글자의 크기로 축소하여 출력을 합니다.

예) [대표이사] [ABCD] '대표이사'와 'ABCD'는 기본글꼴대비하여 축소비율로 리본에 출력이 되어집니다.

'/' 는 줄 나누기로 사용되어집니다.

#### 예)

안녕 홍길동 대표 - 리본에서 세로1줄로 안녕 홍길동 대표

안녕/홍길동 대표 - 리본에서 세로2줄로 왼쪽1줄 안녕

왼쪽2줄 홍길동 대표

안녕/홍길동/대표 - 리본에서 세로3줄로 왼쪽1줄 안녕

왼쪽2줄 홍길동

왼쪽3줄 대표

'<' 와 '>' 사이의 문자들은 가로로 결합하여 리본에 나타납니다.

예) 총동창회 <77회> 회장 홍길동 '77회'는 가로로 결합하여 하나의 문자표 리본에 표시가 되어집니다.

**사람명 입력창에서 '['** 키를 입력하시면 아래와 같이 직위입력 창이 나타나고 해당직위를 선택하시면 입력이 되어집니다.

| IA 문자열관리                                                                                           | -  |   | × |
|----------------------------------------------------------------------------------------------------|----|---|---|
| 경조사어 사람명 직위                                                                                        |    |   |   |
| 대표<br>代表<br>대표이사<br>代表理事<br>대표이사/사장<br>代表理事/社長<br>대표이사/회장<br>代表理事/會長<br>대표이사/부회장<br>代表理事/副會長<br>사장 |    | ^ |   |
| 順氏<br>치자                                                                                           |    | Y |   |
|                                                                                                    | 71 |   |   |
| 위도 아메도 수가 우양 작세 말                                                                                  | ~1 |   |   |

## 특수문자 및 그림추가 (9)

문자버턴을 클릭하시면 아래와 같은 화면이 나타나고 입력하고자 하는 문자를 클릭하시면 **입력창의 커서 위치에 입력이 됩니다**.

| TG - | 문자입                    | 입력                |   |   |   |     |            |         |    |     |    |     |                    | -   | _  |    |   | $\times$ |
|------|------------------------|-------------------|---|---|---|-----|------------|---------|----|-----|----|-----|--------------------|-----|----|----|---|----------|
| §    | *                      | ☆                 | * | 0 | • | 0   | $\diamond$ | ٠       |    |     |    |     | $\bigtriangledown$ | •   | -> | ←  | ← | ^        |
| Ť    | 1                      | $\leftrightarrow$ | = | ⊲ | • | ⊳   | ►          | 4       | ٠  | Q   | ٠  | ₽   | ÷                  | 0   | ۲  |    | • |          |
| •    |                        |                   |   |   |   |     | 88         | <u></u> | 22 | 8   |    | 37  | ۹                  | +   | ŧ  | \$ | ~ |          |
| ~    | ~                      | $\mathbf{N}$      | Ь | J | Þ | JF3 | ⊛          | (주)     | Nº | Co. | тм | ал. | рл.                | TEL | ®  | а  | ۰ |          |
| -    | 1                      | г                 | ٦ | _ | L | ⊢   | -          | -       |    | +   | —  | 1   | г                  | ٦   | _  | L  | F |          |
| -    | н                      | -                 | + | F | - | Н   |            | +       | F  | -   | -  | ᆂ   | +                  | ٦   | ٦  | -  | _ |          |
| L    | L                      | г                 | F | F | F | F   | F          | -       | Н  | 4   | н  | -   | -                  | Τ.  | Τ  |    |   |          |
| -    | -                      | +                 | + | + | + | +   | +          | +       | +  | +   | +  | +   | +                  | +   | -  | <  | = |          |
| >    | ±                      | ×                 | ÷ | ≠ | ≤ | ≥   | ~          | л.      | 8  | ę   | 2  | Т   | $\sim$             | д   | V  | =  | = |          |
| ~    | ≫                      | V                 | ~ | œ | ÷ | ſ   | 11         | ∈       | ∋  | ⊆   | ⊇  | C   | ⊃                  | U   | Ω  | ^  | × | ~        |
|      | 문자를 클릭하시면 자동입력이 되어집니다. |                   |   |   |   |     |            |         |    |     |    |     |                    |     |    |    |   |          |

그림버턴을 클릭하시면 아래와 같은 화면(윈도우 익스플로 보기설정에 따라 다름)이 나타납니다. 넣고자 하는 그림과 로고 등을 사용하고 있는 PC내에서 해당 그림(로고)을 찾아 선택을 하면 입력이 됩니다. 역시 입력창의 커서 위치에 입력이 됩니다.

이모티콘과 같이 입력창에서는 つ,으, C ... 형태로 나타납니다. 그리고 해당 리본에서는 그림이 나타납니다.

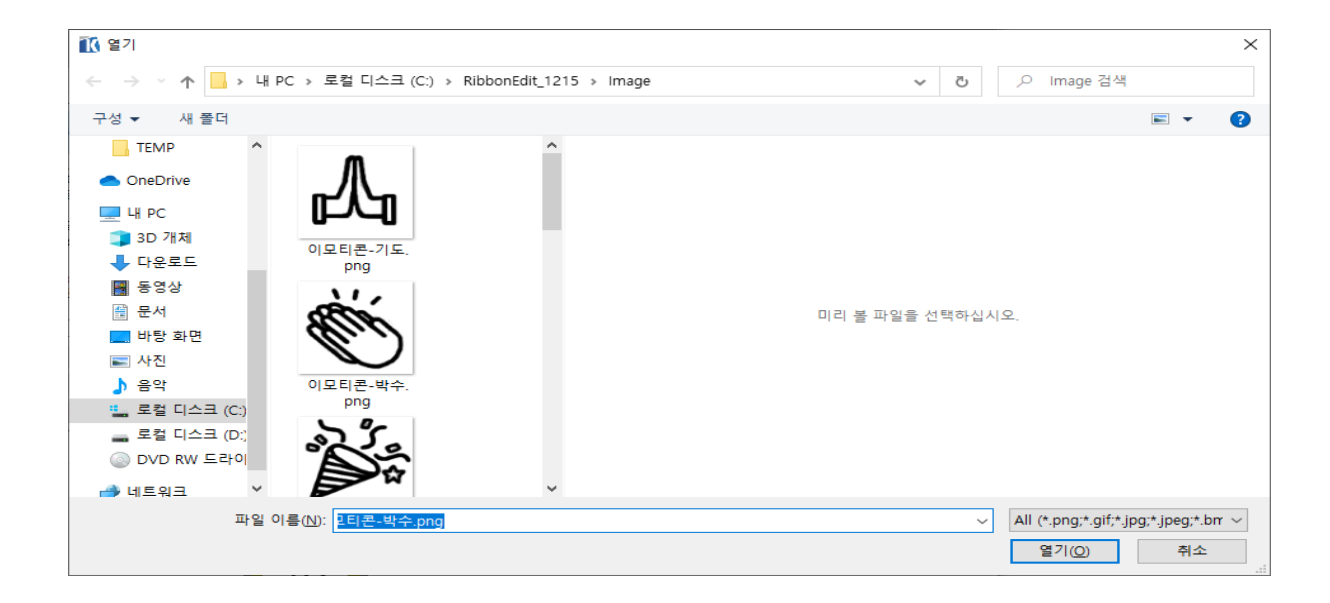

### 자동회전문자

(,),!,~,-,... 문자는 자동으로 90도 회전이 되어 나타납니다. (와) 사이의 글은 괄호가 밀착하여 회전이 되어집니다.(주),(유) 괄호사이에 여러글자를 넣어보와 비교해보시면 됩니다.

### 인쇄

10에서는 현재 작성된 리본의 매수를 설정할 수 있습니다. M105 프린터 사용자에게만 해당이 됩니다.

11을 클릭하시면 경조사의 리본만 인쇄를 합니다.

13을 클릭하시면 사람명의 리본만 인쇄를 합니다.

12를 클릭하시면 경조사, 사람명 리본 모두를 인쇄를 합니다.

예를 들어 인쇄 매수를 2매로 설정을 하고 전체인쇄를 클릭하시면 (경조사+사람명),(경조사+사람명)으로 인쇄가 되어집니다.

그리고 인쇄 도중 리본의 잔량이 다음 리본을 사용할 길이가 되지 않는다고

판단이 되어지면 14번을 클릭하셔서 남은 리본의 잔량을 제거를 할 수 있습니다.

## 문자편집

문자를 편집하려면 편집하려는 리본의 글자를 선택하여 수정을 하셔야 합니다.

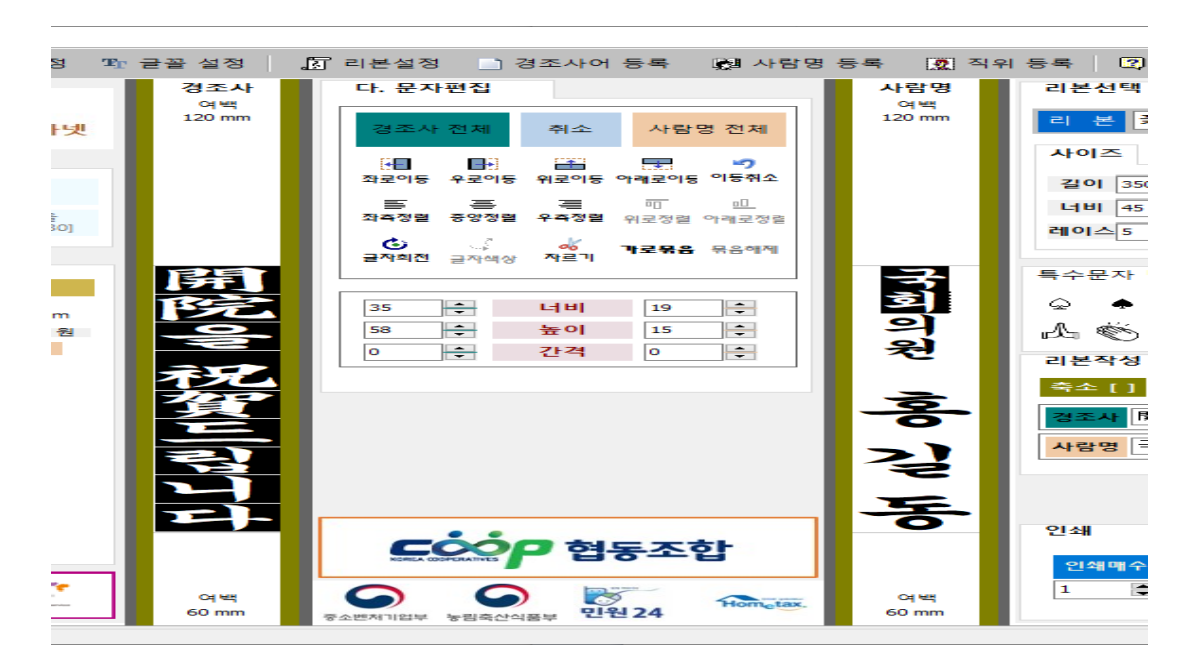

위의 그림처럼 경조사 전체를 선택하시면 각 각 글자를 검은바탕으로 반전이 되어 지고 해당 내용을 편집할 수 있습니다. 우측의 사람명에서는 각각 글자를 마우스로 해당 글자(국,회)를 클릭하여 선택한 내용입니다. 편집할 글자 선택 후 전체를 취소 하고 싶을 경우에는 '취소' 버턴을 클릭하시면 됩니다.

리본내에서 제외를 하고 싶을 경우 리본의 공백에 클릭을 하면 선택 해제가 됩니다.

### 선택한 문자 이동

선택한 글자를 좌측으로 이동을 하고 싶은 경우, '좌로 이동' 버턴을 클릭하여 이동을 하시면 됩니다.

우로 이동의 경우 '우로 이동', 위로 이동의 경우 '위로 이동',

아래로 이동의 경우 '아래로 이동'을 클릭하셔서 조정을 하시면 됩니다.

편집하기 전의 상태로 돌아가고 싶을 경우 취소 버턴을 클릭하시면 됩니다.

#### 선택한 문자 정렬

문자열 정렬에 있어서 기본은 중앙정렬로 되어 있습니다.

좌측정렬 버턴을 클릭하시면 좌측을 기준으로 정렬이 되어지고, 우측정렬의 경우는 우측으로 정렬이 되어집니다.

물론 정렬을 하고자 하는 문자들을 선택 되어진 상태에서 적용이 되어집니다.

#### 선택한 글자 회전

선택한 글자를 회전을 하고자 하는 경우, 글자회전 버턴을 클릭하시면 시계방향으로 90도씩 회전을 하게 됩니다.

#### 선택한 문자 자르기

선택한 문자를 제거하고자 하는 경우 글자가 있던 자리 위치를 두고 자를 경우에 자르기를 클릭하시면 됩니다. 간격 자동조정이 되려면 입력창에서 삭제를 하시면 됩니다.

#### 숫자, 글자 가로 묶음

가로묶음을 하고자 하는 경우 해당글자를 선택하시고 가로묶음 버턴을 클릭하시면 됩니다. 가로묶음으로 되어 있는 것을 해제하고자 할 경우, 묶음으로 되어있는 글자를 선택하시고 묶음해제 버턴을 클릭하시면 됩니다.

그리고 너비, 높이, 간격에 있는 수치를 변경하여 선택한 글자의 너비, 높이, 간격을 조정할 수 있습니다.

# M105 프린터 설정

M105의 경우 고품질 모드로 사용하고 고속을 사용하지 않아야 좋은 품질로 인쇄가 됩니다. 프린터 설정때마다 매번 설정을 해야하는 데, <mark>인쇄기본 설정을</mark> 변경하여 줌으로 수정없이 사용을 할 수 있습니다.

설정방법은

윈도 테스크바에서

시작 >> Windows 시스템 >> 제어판 을 실행합니다.

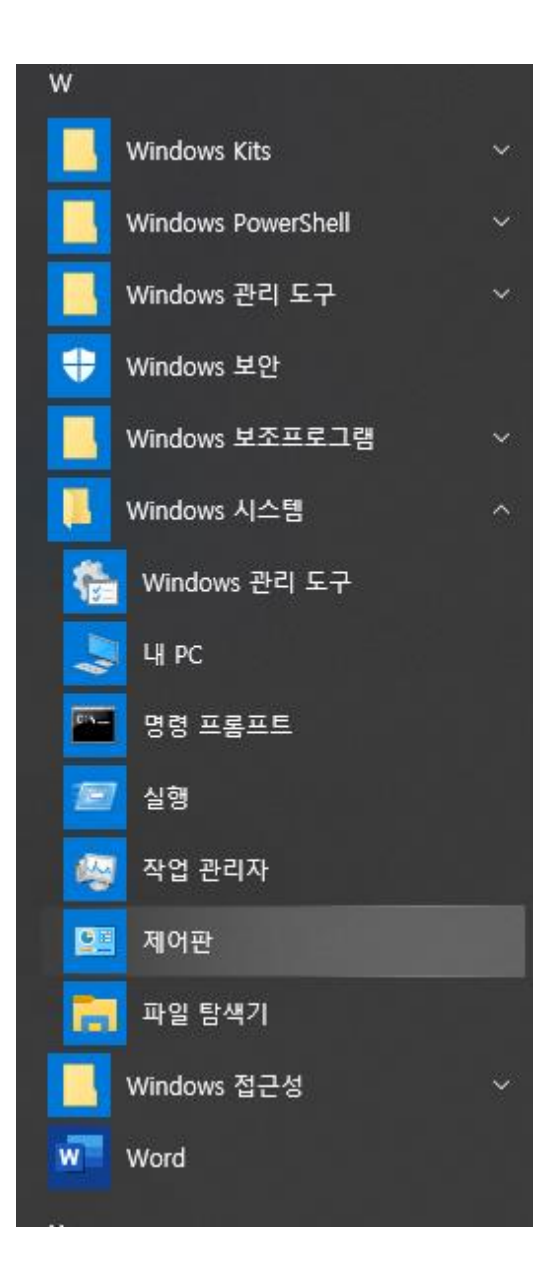

그러면 아래와 같은 화면이나타납니다.

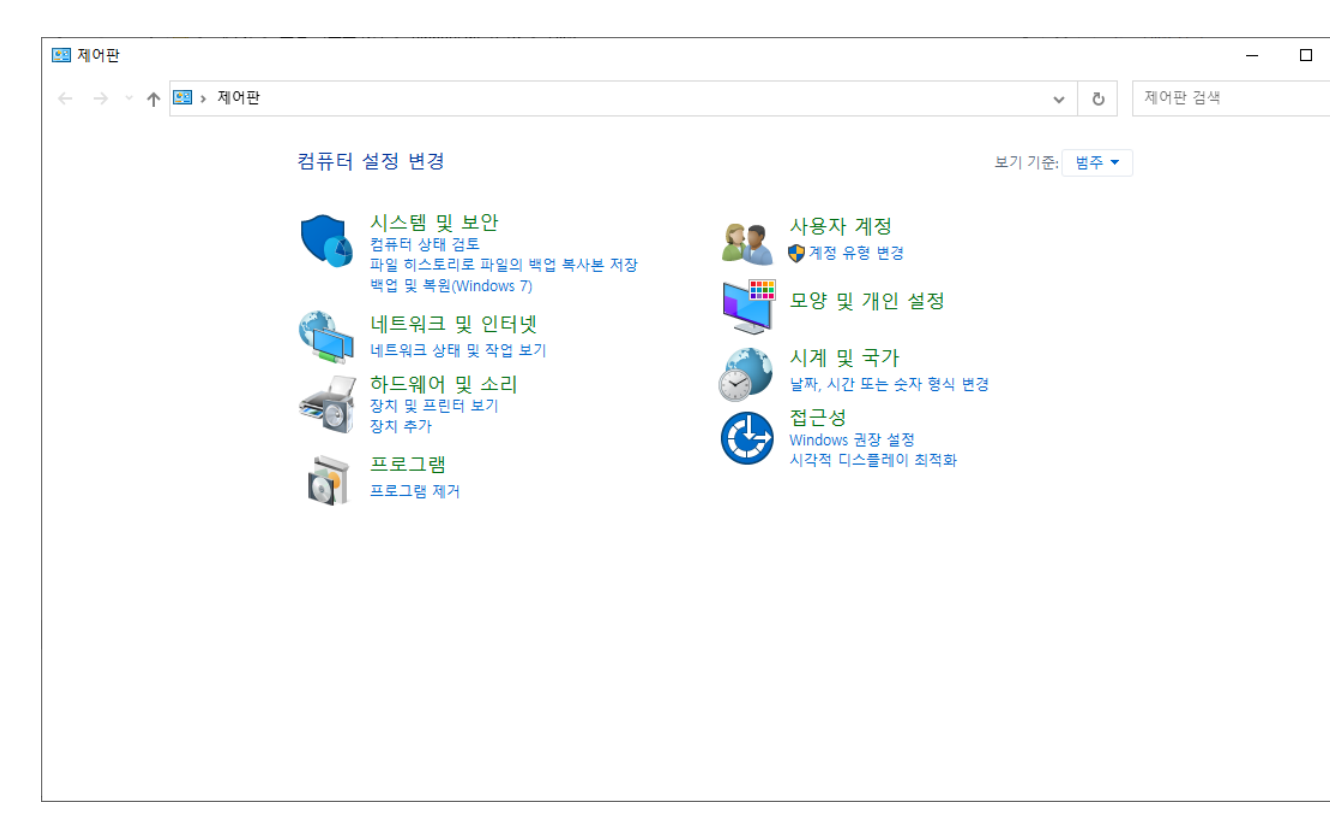

### 하드웨어 및 소리 >> 장치 및 프린터 를 클릭

## 아래와 같은 화면에서 EPSON M105 Series에서 마우스 오른쪽버턴을

클릭합니다.

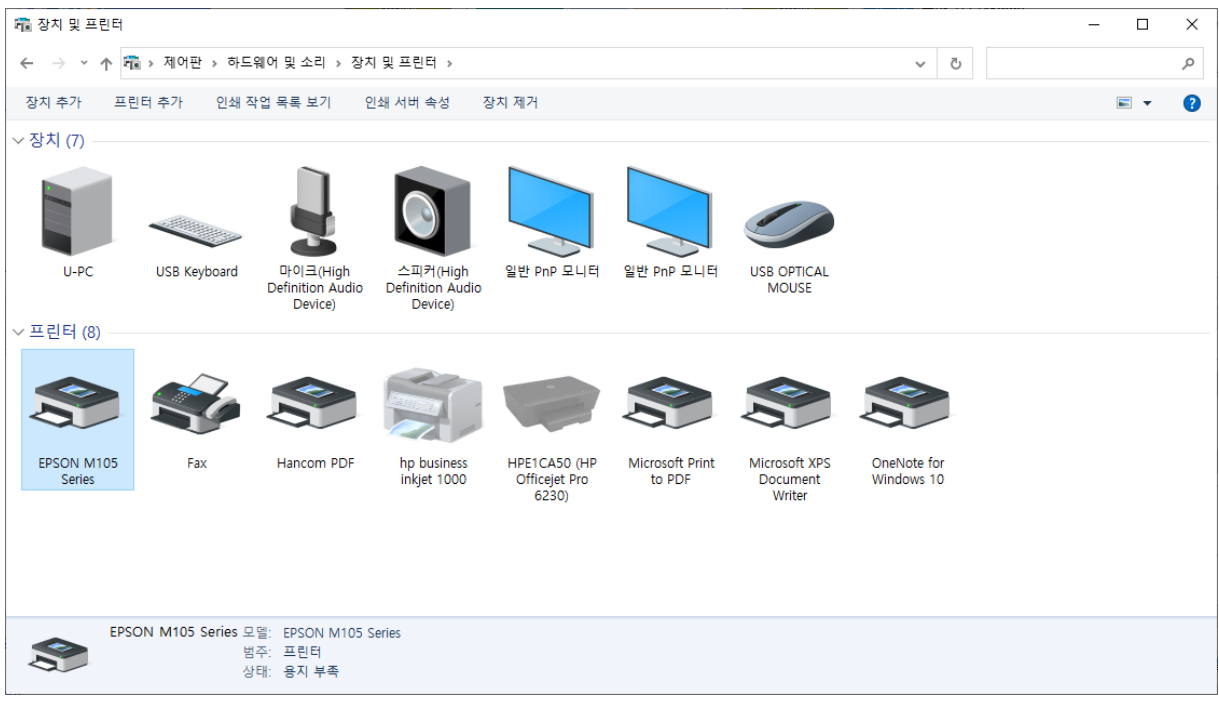

팝업메뉴가 나타납니다. 인쇄기본설정을 클릭하시면 아래와 같은 화면이 나타납니다.

## 여기서 문서-고품질을 선택하고

| 🖶 EPSON M105 Series 인쇄 기본 설정                                            |          |                 |                   | ×      |
|-------------------------------------------------------------------------|----------|-----------------|-------------------|--------|
| 주메뉴 추가 옵션 유지보수                                                          |          |                 |                   |        |
| 인쇄 사전 설정                                                                |          |                 |                   |        |
| 사전 설정 추가/제거                                                             | 문서 크기    | A4 210 x 297 mm | I                 | $\sim$ |
| <ul> <li>■ 문서 - 고속</li> <li>■ 문서 - 일반 품질</li> <li>● 문서 - 고품질</li> </ul> | 인쇄 방향    | ◉ 세로            | ○ 가로              |        |
| [12] 문서 - 2-Up                                                          | 용지 종류    | 일반 용지           |                   | $\sim$ |
|                                                                         | 품질       | 높게              |                   | $\sim$ |
|                                                                         |          |                 |                   | - 1    |
|                                                                         | 🗌 양면 인쇄  |                 | 설정                |        |
|                                                                         |          |                 |                   |        |
|                                                                         | 인쇄 레이아웃  | 사용안함 🗸          | 순서                |        |
|                                                                         | 매수 1     | <b>•</b>        |                   |        |
|                                                                         | š        | 한 부씩 인쇄         | ☑ 역순 인쇄           | - 1    |
|                                                                         | □ 인쇄 미리브 | 보기              | □ 저소음 모드          |        |
| 초기화 잉크 자략                                                               | 작업 관리기   | 1 -Lite         | 석정보기              |        |
|                                                                         |          |                 | 201               |        |
| <u><u><u></u></u></u>                                                   | 작인 추     | <b>소</b> 적:     | 용( <u>A</u> ) 도움물 | ł      |

문서크기는 사용자정의를 선택하시고 확인 버턴을 클릭합니다.

역순인쇄에 체크를 제거합니다.

추가옵션 탭을 클릭합니다. 하단에 보면 고속에 체크가 되어있는 것을 클릭하셔서 제거를 합니다.

그리고 설정보기 버턴을 클릭합니다. 그러면 아래와 같은 화면이 나타납니다.

… 고속: 사용 안 함

역순 인쇄: 사용 안 함

...

품질: 높게

...

방금 설정한 내용이 적용이 된 것을 볼 수 있습니다.

| 현재 설정값                                                                                                    |
|----------------------------------------------------------------------------------------------------|
| 주메뉴<br>용지 급지: 후면 용지 급지<br>문서 크기: 사용자 정의<br>인쇄 방향: 세로<br>용지 종류: 일반 용지<br>품질: 높게<br>양면 인쇄: 사용 안 함<br>인쇄 레이아웃: 사용 안 함<br>매수: 1<br>한 부씩 인쇄: 사용 안 함<br>역순 인쇄: 사용 안 함 |
| <mark>추가 옵션</mark><br>출력 용지: 문서 크기와 동일                                                                                                    |
| 토 보정: 자동<br>부드럽게: 사용<br>워터마크: 없음<br>머리말/꼬리말: 사용 안 함<br>180° 회전: 사용 안 함<br>고속: 사용 안 함<br>좌우대칭: 사용 안 함                                                            |
| <ul> <li>이 대화 상자 항상 표시.</li> <li>출력 설정&lt;</li> </ul>                                                                                                    |

그리고 확인 버턴을 클릭하시면 됩니다.

## 그리고 프린터를 사용해보시면 프린터 설정화면이 나타났을 때, 속성을 클릭해보시면

| 인쇄 설정           |                   |        |     |                  | × |
|-----------------|-------------------|--------|-----|------------------|---|
| 프린터             |                   |        |     |                  |   |
| 이름( <u>N</u> ): | EPSON M105 Series |        | · · | 속성( <u>P</u> )   |   |
| 상태:             | 용지 부족; 2 문서 대기 중  |        |     |                  |   |
| 종류:             | EPSON M105 Series |        |     |                  |   |
| 위치:             | USB002            |        |     |                  |   |
| 설명:             |                   |        |     |                  |   |
| 용지              |                   |        | 방향  |                  |   |
| 크기( <u>Z</u> ): | 사용자 정의            | $\sim$ |     | ◉세로( <u>O</u> )  |   |
| 공급( <u>S</u> ): | 후면 용지 급지          | $\sim$ | A   | ○ 가로( <u>A</u> ) |   |
| 네트워크            | ł ( <u>W</u> )    |        | 확인  | 취소               |   |

| 📾 EPSON M105 Series 속성                                            |            |         |          | ×      |
|-------------------------------------------------------------------|------------|---------|----------|--------|
| 주메뉴 추가 옵션 유지보수                                                    |            |         |          |        |
| 인쇄 사전 설정                                                          |            |         |          |        |
| 사전 설정 추가/제거                                                       | 문서 크기      | 사용자 정의  |          | $\sim$ |
| <ul> <li>문서 - 고속</li> <li>문서 - 일반 품질</li> <li>문서 - 고품질</li> </ul> | 인쇄 방향      | ◉ 세로    | ○ 가로     |        |
| 12 문서 - 2-Up                                                      | 용지 종류      | 일반 용지   |          | $\sim$ |
|                                                                   | 품질         | 높게      |          | $\sim$ |
|                                                                   |            |         |          | _      |
|                                                                   | 🗌 양면 인쇄    |         | 설정       |        |
|                                                                   |            |         |          |        |
|                                                                   | 인쇄 레이아웃    | 사용안함 🗸  | 순서       |        |
|                                                                   | 매수 1       | *<br>*  | 11 22 33 |        |
|                                                                   | ē          | 한 부씩 인쇄 | 🗌 역순 인쇄  |        |
|                                                                   | 인쇄 미리보<br> | 17      | □ 저소음 모드 |        |
| 초기화 잉크 잔량                                                         | □ 작업 관리지   | ł-Lite  | 설정보기     |        |
|                                                                   |            |         |          |        |
|                                                                   | 확          | 인       | 취소 도움들   |        |

설정보기를 클릭하여 보면

#### 현재 설정값

주메뉴 용지 급지: 후면 용지 급지 문서 크기: 사용자 정의 인쇄 방향: 세로 용지 종류: 일반 용지 품질: 높게 양면 인쇄: 사용 안 함 인쇄 레이아웃: 사용 안 함 매수: 1 한 부씩 인쇄: 사용 안 함 역순 인쇄: 사용 안 함

#### 추가 옵션

**출력 용지:** 문서 크기와 동일

토 보정: 자동 부드럽게: 사용 워터마크: 없음 머리말/꼬리말: 사용 안 함 180° 회전: 사용 안 함 고속: 사용 안 함 좌우대칭: 사용 안 함

☑ 이 대화 상자 항상 표시.

출력 설정...

로 되어 있는 것을 볼 수 있습니다.

닫기

프린터할 때, 속성을 수정없이 확인 버턴을 클릭하시면 프린터가 정상적으로 되어집니다.

# 시스템 오류 해결방법

#### 1) 리본프로그램 삭제 후 재설치

제어판, 설정-앱설치제거- 꽃누리리본1222폴더를 제거하고, 내pc-로컬디스크C-Ribbonedit\_1222 삭제 하고 리본프로그램을 다시 설치하세요.

pc환경에 따라 설치하는 과정이 다를 수 있습니다. "이 프로그램은 컴퓨터를 손상시킬 수 있습니다"라는 경고창은 무시하시고 "작업 또는 실행" - 사용자계정콘트롤 허용 "예"-설치-마침-로그인(연합회 아이디)-프린터설정에서 프린터기를 선택(m105 경우 체크)

### 2) 프린터기 드라이버 삭제 후 재설치

시작-설정-장치-프린터기 및 스캐너에서 EPSON M105 Series 장치제가 후 재설치

### 3) EPSON M105 드라이버 설치

epson.co.kr - 우측상단 검색 m105-Epson정품무한M105 지원클릭-드라이버 "+"클릭-Windows 프린터 드라이버 Ver1.55+ 다운로드-실행-사용자계정컨트롤 허용 "예"-확인-동의-EPSON프린터 유틸리티 설치 "아니오:USB연결"체크 후 확인(시간이 걸리니 프린터기 전원을 크고 다시 켜면 빠르게 찿습니다. 설치 완료될 때까지 잠시 기다리세요)

## 4) 리본글씨에 줄이 갈 경우

헤드의 문제입니다. EPSON105 프린터기의 급지버턴(적색)을 길게 누르시면 자동으로 헤드 청소를 자동으로 하여 줍니다(2-3분소요). 경우에 따라 2~3회 반복해서 시행하면 더욱 선명한 글씨가 출력됩니다